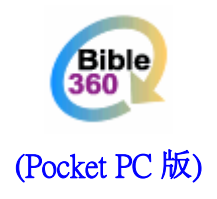

# 使用手册 (阅读器操作篇)

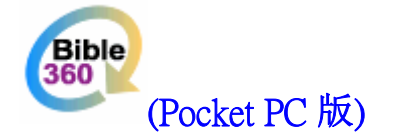

## 使用手册 (Ver. 1.1)

## 欢迎使用 Bible360 (Pocket PC 版)

Bible360 (Pocket PC 版)是一个在 Windows Mobile (Pocket PC) 作业系统运行的圣经工具平台,可以将各类电子书 (e-book) 整合当中。

Bible360 (Pocket PC 版)不同的电子书,为你提供丰富的圣经版本、经文注释、思想问题、读经计划和参考资料等等,让你随时随地去默想、读经和研经。

| 相关产品   | 4 |
|--------|---|
| 产品特点   | 5 |
| 系统要求   | 6 |
| 安装程式   | 8 |
| 设定     |   |
| 说明     |   |
| 常见问题   |   |
| 用户协议   |   |
| 工作人员名单 |   |
|        |   |

## 相关产品

此手册对应以下电子书产品:

- 1. 中英圣经 (繁体和合本, NIV)
- 2. 中英圣经(简体和合本,NIV)
- 3. 基督教圣经与神学词典 (繁体)
- 4. 圣经灵修版 (繁体)
- 5. 圣经姊妹版 (繁体)

## 产品特点

|                                                        | 适用产品          |
|--------------------------------------------------------|---------------|
| 显示                                                     | ·             |
| 彩色显示                                                   | 1, 2, 3, 4, 5 |
| 双视窗显示,可自定比例                                            | 1, 2, 3, 4, 5 |
| 自定个人化的背景颜色、字型大小                                        | 1, 2, 3, 4, 5 |
| 工具列、控制列、卷轴均可自定显示或隐藏                                    | 1, 2, 3, 4, 5 |
| 在英文 Pocket PC 上显示中文内文 <sup>2</sup>                     | 1, 2, 3, 4, 5 |
| 全画面显示                                                  | 1, 2, 3, 4, 5 |
| 支援直向或横向分割视窗                                            | 1, 2, 3, 4, 5 |
| 支援直向或横向显示,配合 Windows Mobile 2003 SE 或更新版本 <sup>3</sup> | 1, 2, 3, 4, 5 |
| 操作                                                     |               |
| 用十字按钮卷动                                                | 1, 2, 3, 4, 5 |
| 拖拽卷动轴卷动画面                                              | 1, 2, 3, 4, 5 |
| 浏览记录功能,方便返回前后页                                         | 1, 2, 4, 5    |
| 落笔拉动,起笔即显示选择项目                                         | 1, 2, 4, 5    |
| 编写个人笔记附于经节                                             | 1, 2, 4, 5    |
| 一按储存当前位置于快速书签                                          | 1, 2, 4, 5    |
| 快速选取圣经版本功能                                             | 1, 2, 4, 5    |
| 快速选取书卷及章功能                                             | 1, 2, 4, 5    |
| 笔记、书签和寻找                                               |               |
| 笔记资料汇入汇出,方便备份及编辑                                       | 1, 2, 4, 5    |
| 萤光笔功能记录重点                                              | 1, 2, 4, 5    |
| 寻找结果自动记录,下次一按即出                                        | 1, 2, 4, 5    |
| 用户自定主题供笔记分类,方便整理                                       | 1, 2, 4, 5    |
| 其他                                                     |               |
| 支援安装于记忆卡                                               | 1, 2, 3, 4, 5 |
| 支援 VGA 显示                                              | 1, 2, 3, 4, 5 |
| 双画面显示                                                  | 1, 2, 4, 5    |

<sup>1</sup>Pocket PC 本身必须能显示彩色

²需要安装中文字型及只支援英文介面(本软体不包括中文字型)

<sup>3</sup>必需配合 Pocket PC 本身提供之横向显示供能

## 系统要求

Windows Mobile (Pocket PC) 2003/ 2003 SE/5.0 作业系统(注 1)

.Net Compact Framework 1.0 SP2 或以上 (Pocket PC 2003 必须安装; Pocket PC 2003SE/WM5.0 无 须安装)

以下为产品的最低要求(注 2):

| 适用产品              | 储存用最低要求 | 执行时最低要求      |
|-------------------|---------|--------------|
|                   |         | (主机记忆体或 RAM) |
| 中英圣经 (繁体和合本, NIV) | 14MB    | 6MB          |
| 中英圣经(简体和合本, NIV)  | 14MB    | 6MB          |
| 基督教圣经与神学词典(繁体)    | 20MB    | 6MB          |
| 圣经灵修版 (繁体)        | 28MB    | 9MB          |
| 圣经姊妹版 (繁体)        | 28MB    | 9MB          |
| 全部                | 88MB    | 18MB         |

注 1: WM5 安装由第三厂开发之中文外挂系统后极有可能产生冲突,如有疑问请先查阅本机构产品支援网页内 之最新兼容报告。

注 2: 有关作业系统和记忆体检查方法,请阅览本机构产品支援网页内之"常见问题"。 执行时主机记忆体的需求因操作不同(如新增笔记,使用萤光笔等)而有所变动。

## 在英文 Pocket PC 上阅读中文内文(英文操作介面)

需要在 Pocket PC 的 /windows/fonts 字型资料夹上装入中文字型(例如: MingLiu)。可以在桌面电脑上的字型资料夹找到这些字型档案然后复制到 Pocket PC 的字型资料夹内。

## 在英文 Pocket PC 上同时阅读及输入中文

你需要安装能显示及提供输入法的中文系统。本软体并不包含中文系统。

## \*由于各品牌及机款太多,虽然我们致力更新软体的兼容度,但不排除有个别机款型号可能出现不兼容情况,但 这情况极少出现,欢迎带同机身让我们测试。

## Bible360 (Pocket PC 版) 安装程式

## PC 系统要求

Windows 98/2000/XP .Net Framework 1.1 或以上 Microsoft ActiveSync 3.7.1 或以上 [请按此处进入 Microsoft 网站下载最新版] 100MB 的硬碟空间

## 安装程式

感谢阁下使用"Bible360 (Pocket PC版)"。

步骤1. ==预备==

- PC 需要安装好 "Microsoft .Net Framework"
- PC 需要安装好 ActiveSync 版本 3.7.1 或以上; 若版本是 3.7 或以下便要更新

**1.1** 检查你的 PC 是否安装了 "Microsoft .Net Framework";若没有,请先安装。 (因为安装程式需要使用 "Microsoft .Net Framework"才能执行。)

检查方法:在 PC 选择"开始"-->"控制面板"-->"添加或删除程序"-->在"当前安装的程序"下查看有没有"Microsoft .Net Framework"

| 新增或移             | 除程式                                                                                                    |        |     |         |
|------------------|----------------------------------------------------------------------------------------------------|--------|-----|---------|
| B                | 目前安装的程式                                                                                                    | 排序方式③: | 名稱  | 6       |
| 发更或              | and the decision region of these                                                                                                    |        |     | 6       |
| 程式田              | and sector restored                                                                                                    |        |     | 1.000   |
| -                | <ul> <li>Maless Weight 2, 1971 1971</li> </ul>                                                                                                    |        |     |         |
| 3 <b>3</b>       | all their                                                                                                    |        |     | 1000    |
| 新増               | go to diversi formani Real II                                                                                                    |        |     | 1000    |
| 1.241 CD         | ge                                                                                                    |        |     | -       |
| B                | Contraction in the second state                                                                                                    |        |     |         |
| 潜水路除             | Contract Diff agge Parameter 19                                                                                                    |        |     | 1.000   |
| findows<br>合件(A) | 鋼 Microsoft NET Framework 1.1                                                                                                    |        | 大小  | 37.46MB |
| united           | B Microsoft NET Framework 1.1 Chinese (Traditional) Lang. Pack                                                                                                    |        | 大小  | 3.00MB  |
|                  | Contraction of the second second seco |        | -   | 1000    |
| 定程式              | Contraction of the local diversion of the local diversion of the loc |        | 100 | 1.000   |
| (取及預<br>登値(O)    | B should distant from the                                                                                                    |        |     | 10.000  |
|                  | Broad die versamenten der                                                                                                    |        |     | 1.000   |
|                  | Contraction and the second                                                                                                    |        |     | -       |
|                  | the second second secon |        |     | 10.000  |
|                  | Contraction of the second second seco |        |     | 11100   |
|                  | a growth and the second second s                                                                                                    |        |     | 1000    |
|                  | A second loss if the substantial losses                                                                                                    |        |     | 1.000   |
|                  | A transfer to an inter the second second second                                                                                                    |        |     |         |

若没有安装 Microsoft .Net Framework,可到 <u>www.microsoft.com</u> 网站下载最新版 或使用附载在光碟上的版本,并跟据软体执行时的指示安装。

<u>简体中文版</u> 从网上下载最新版本 或 从光碟上安装

<u>英文版</u> 从网上下载最新版本 或 从光碟上安装

1.2 可到 www.microsoft.com/windowsmobile 网站下载最新版 Microsoft ActiveSync

#### 步骤 2. ==安装==

请确认你的 PocketPC 已成功连接桌面电脑(PC), 然后从光碟上的 "bin\_sc" 文 件夹内执行 "CBI Bible360 for Pocket PC Installer.msi"。

2.1 首先会看见欢迎画面。

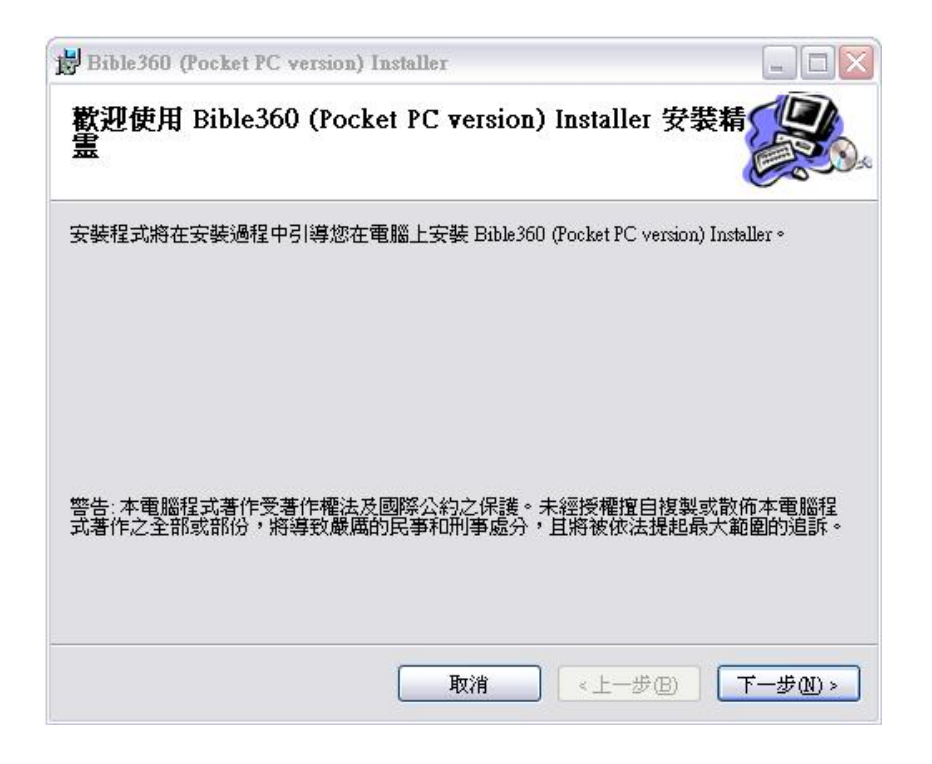

**2.2** 按"下一步"便会出现授权合约,用户必须同意授权合约的内容才可继续进行安装。

| Bible360 (Pocket PC vers                                                                         | ion) Installer        |                 |
|--------------------------------------------------------------------------------------------------|-----------------------|-----------------|
| 授權合約                                                                                             |                       |                 |
| 諸花一點時間閱讀授權合約。<br>則諸按 "取消"。                                                                       | 如果您接受以下的條款,請按"我同意     | 토",再按 "下一步"。 否  |
| "用戶協議"                                                                                           |                       |                 |
| "Bible360 (Pocket<br>"未經許可,不准分析                                                                  | PC版)權屬漢語聖經協會所有<br>簽。" | Ţ"              |
| <a href="http://www.bible360.ne"><a href="http://www.bible360.ne">http://www.bible360.ne</a></a> | t>                    |                 |
| "在你使用這軟體之前                                                                                       | 前,你必須同意下列協議。"         | ~               |
| ● 我不同意(D)                                                                                        | ○我同意(▲)               |                 |
|                                                                                                  | 取消                    | <b>B</b> 下一步砚 > |

2.3 用户可在"选择安装资料夹"内选择存放安装档案到桌面电脑的路径。 (安装档案会先存到桌面电脑后才正式安装到 Pocket PC。建议使用预设的路 径。)

| Bible360 (Pocket PC version) Installer                               |              |
|----------------------------------------------------------------------|--------------|
| 選擇安裝資料夾                                                              |              |
| 安裝程式將安裝 Bible 360 (Pocket PC version) Installer 至下列資料夾。              |              |
| 若要在此資料夾中安裝,請按"下一步"。若要安裝至不同的資料夾<br>料夾位置或按"瀏覽"。                        | ,諸在下列方塊輸入資   |
| 資料夾(1):                                                              |              |
| C:\Program Files\Chinese Bible International Ltd\Bible360 (Pocket PC | 瀏覽(R)        |
|                                                                      | 磁碟空間(D)      |
| 爲您自己或此電腦的所有使用者安裝 Bible360 (Pocket PC version) In                     | nstaller:    |
| ○ 所有使用者(E)                                                           |              |
| ●僅自己(M)                                                              |              |
| 取消                                                                   | B) 下一步(10) > |

2.4 按"下一步"便正式开始安装。

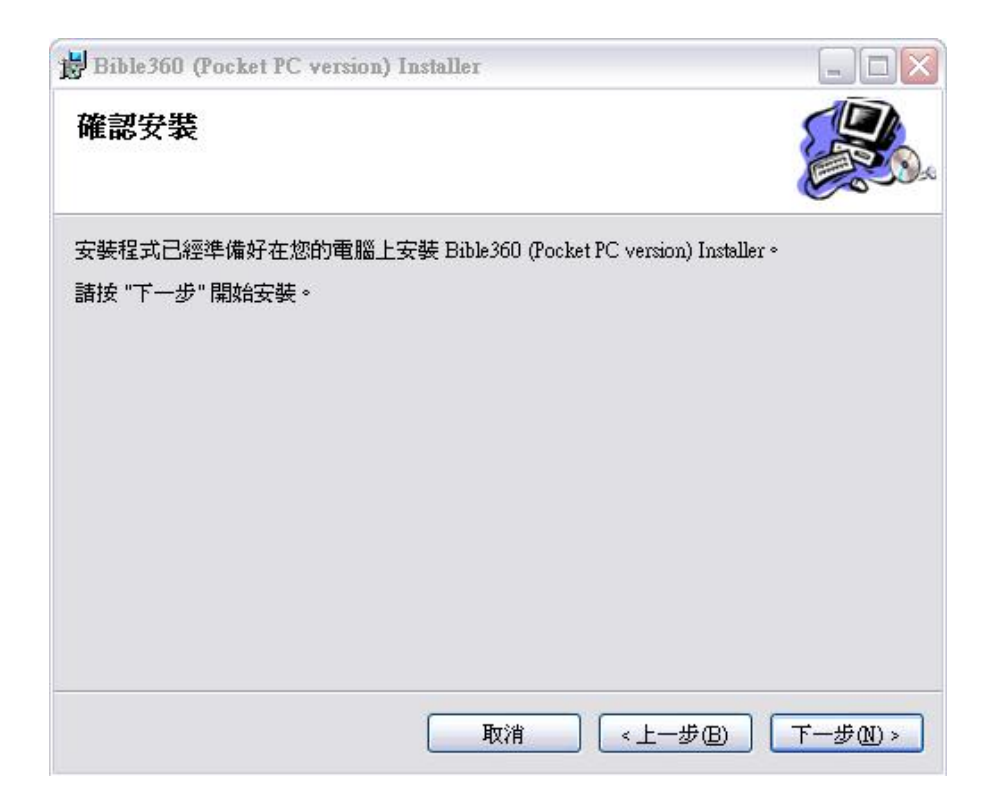

**2.5** 跟着是安装"Microsoft .Net Compact Framework"。若 Pocket PC 内已装 有.Net Compact Framework 1.0 SP2 或以上便会自动跳过。

2.6 接着是将主程式安装到你的 Pocket PC 上。请选择 Pocket PC 内的安装路径。 然后按"安装"。

2.7 最后是安装资料库,请根据阁下所购买的产品去选择资料库(可一次过剔选所有已购买之产品),然后选择在 Pocket PC 上的安装路径。

| 安装資                     | <b>車</b> 样                                       |                              |             |
|-------------------------|--------------------------------------------------|------------------------------|-------------|
| 來源:                     | C:\Program Files\Chinese Bible International Ltd | Bible360 (Pocket PC version) | ) Installer |
| 選擇資料                    | ·<br>· · · · · · · · · · · · · · · · · · ·       |                              |             |
| ☑ 和合本                   | x (繁體) + NIV [14MB]                              |                              |             |
| □ 和合本                   | エ (简体) + NIV [14MB]                              |                              |             |
| ✔ 聖經靈                   | ≝修版(繁體)[32MB]<br>たままに(繁體) [32MB]                 |                              |             |
| □ 望經妙                   | 物体版(楽館)[20MB]<br>(PRAFERSTATE (PRAME) mon (PR    |                              |             |
| □ 委员会                   | X 堡經典神学詞典(繁體)[ZUMB]                              |                              |             |
| 在Pocket                 | PC上的安装路徑                                         |                              |             |
| Program F               | iles/cbi/db                                      |                              |             |
| Flash Disk<br>SD-Eychiv | ic brid b<br>Ib                                  |                              |             |
| ND TODIA                |                                                  |                              |             |
|                         |                                                  |                              |             |
|                         |                                                  | 1 10                         |             |
|                         |                                                  |                              |             |
|                         |                                                  | <b>車</b> 設                   |             |
|                         |                                                  |                              |             |

\*若没有路径可被选取,请确认电脑与 Pocket PC 没有断线,及 Microsoft ActiveSync 版本为 3.7.1 或以上。

\*很多防毒及防火墙软件会突然自动断开PC与Pocket PC的连线,遇有这些情况,请先暂停防 毒及防火墙软件才安装。详情请参考 Microsoft 对此问题之解释(只提供英文): http://www.microsoft.com/windowsmobile/help/activesync/default.mspx 。

2.8 按「安装」按钮。

\*请注意,安装需时三至二十多分钟,视乎不同机款及所选择安装的资料而定。

2.9 最后按「关闭」结束安装程式。

#### 步骤3. ==注册==

**3.1** 安装完成后, 你必须在汉语圣经协会的网站上注册,才能启用产品(<u>可按</u> 此处或在浏览器上输入<u>http://www.bible360.net</u>,然后在网页内选择"产品注 册")。

3.2 第一步一输入电邮地址。输入电邮地址后,然后按"递交"。

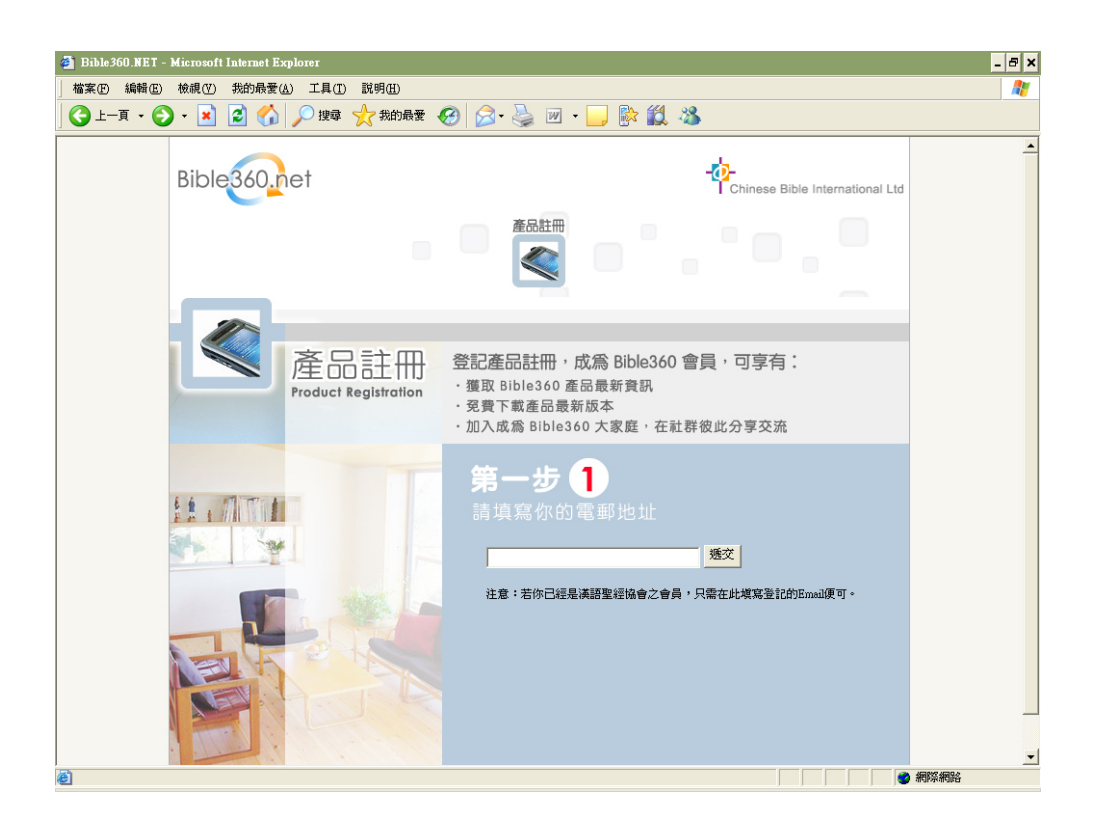

**3.3** 若所提供的电邮地址已注册,就会直接进入第二步一输入密码,否则会自动进入注册页,请把相关的资料输入后按"递交"便可完成登记,并回到第二步的输入密码。

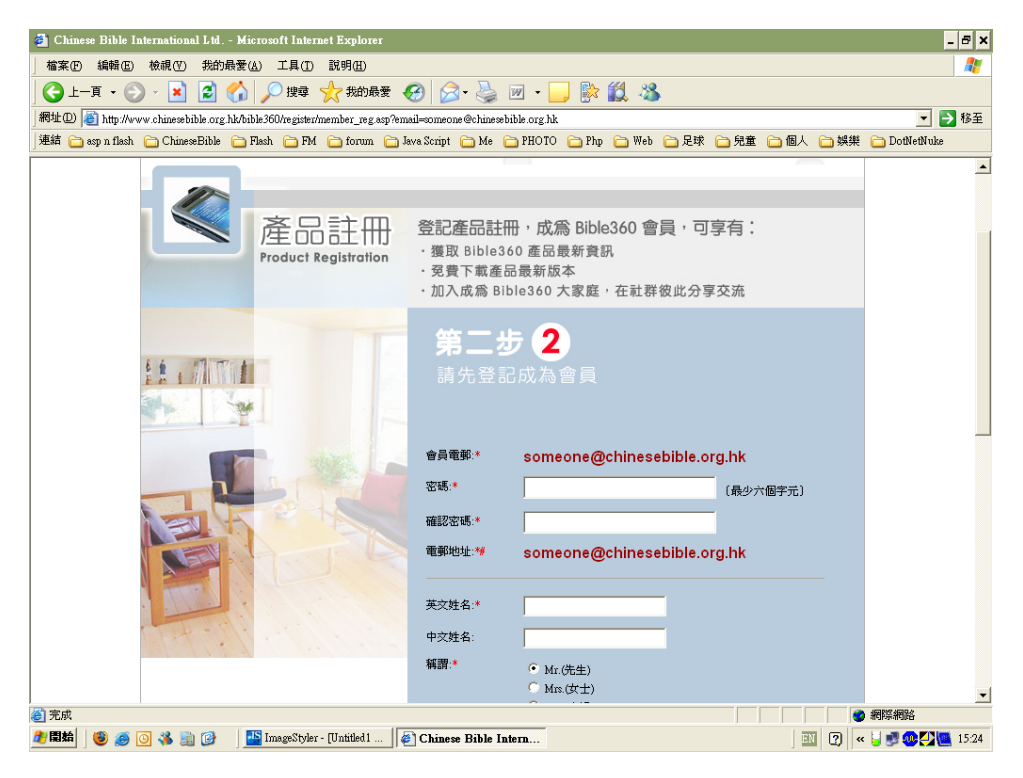

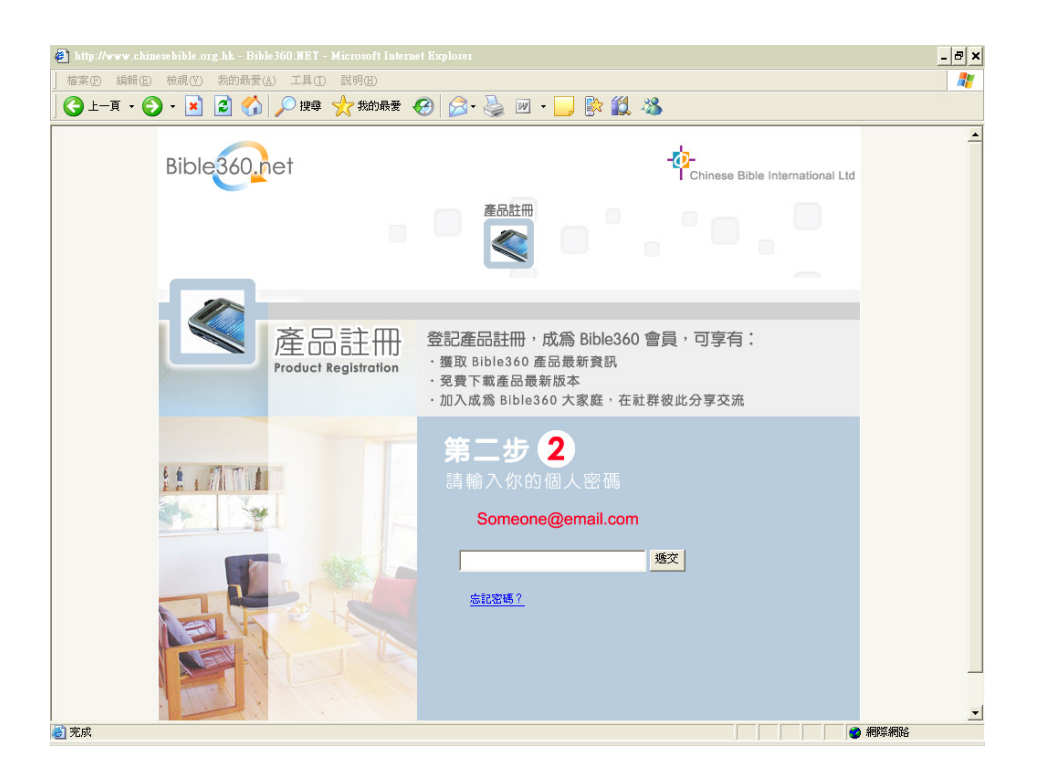

3.4 第三步一选择注册产品或是查询已注册产品之序号。

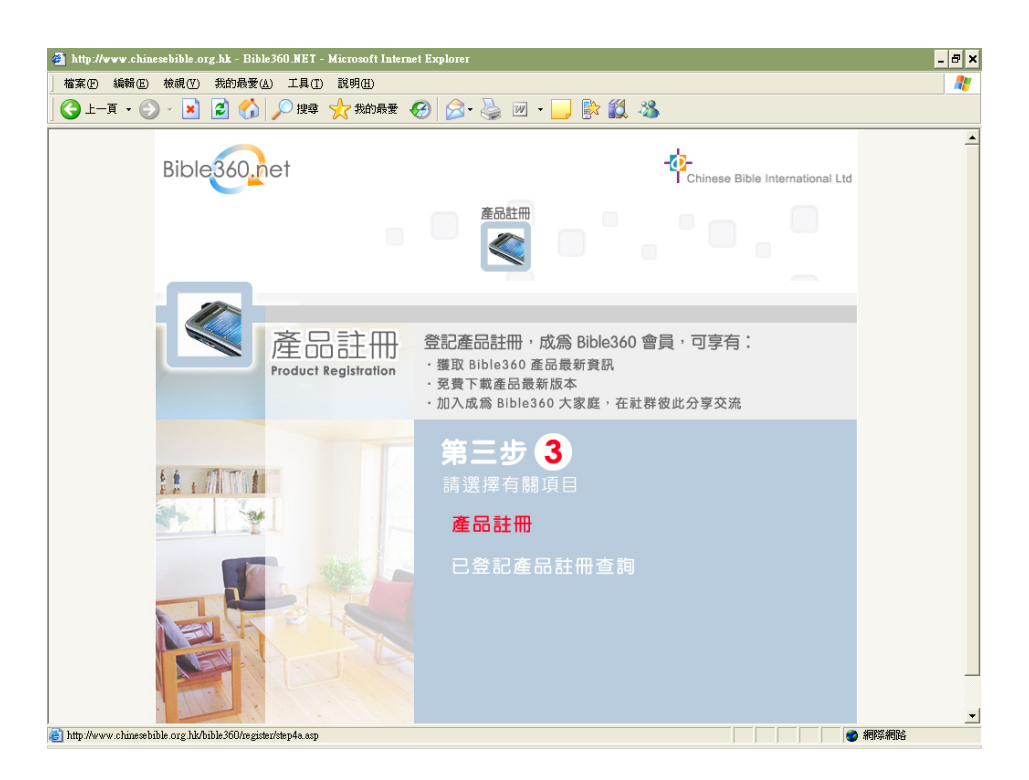

3.5 第四步一选择 Pocket PC 版。

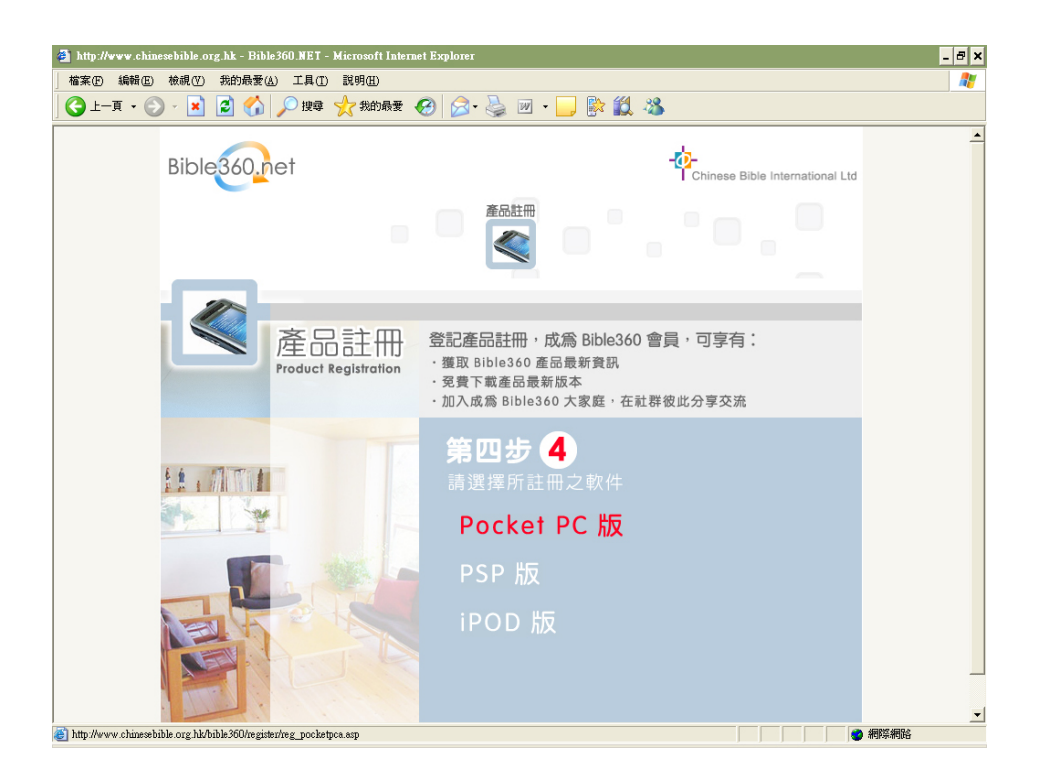

3.6 第五步一输入 Pocket PC 上的"所有人"(Owner)名称,然后按"送出"。 注意:产品授权给登记之"所有人"使用,所输入的"所有人"名称必须与 Pocket PC 所显示的一样,否则所得的注册码将不能生效;而产品一经登记便不能更 改"所有人"名称。

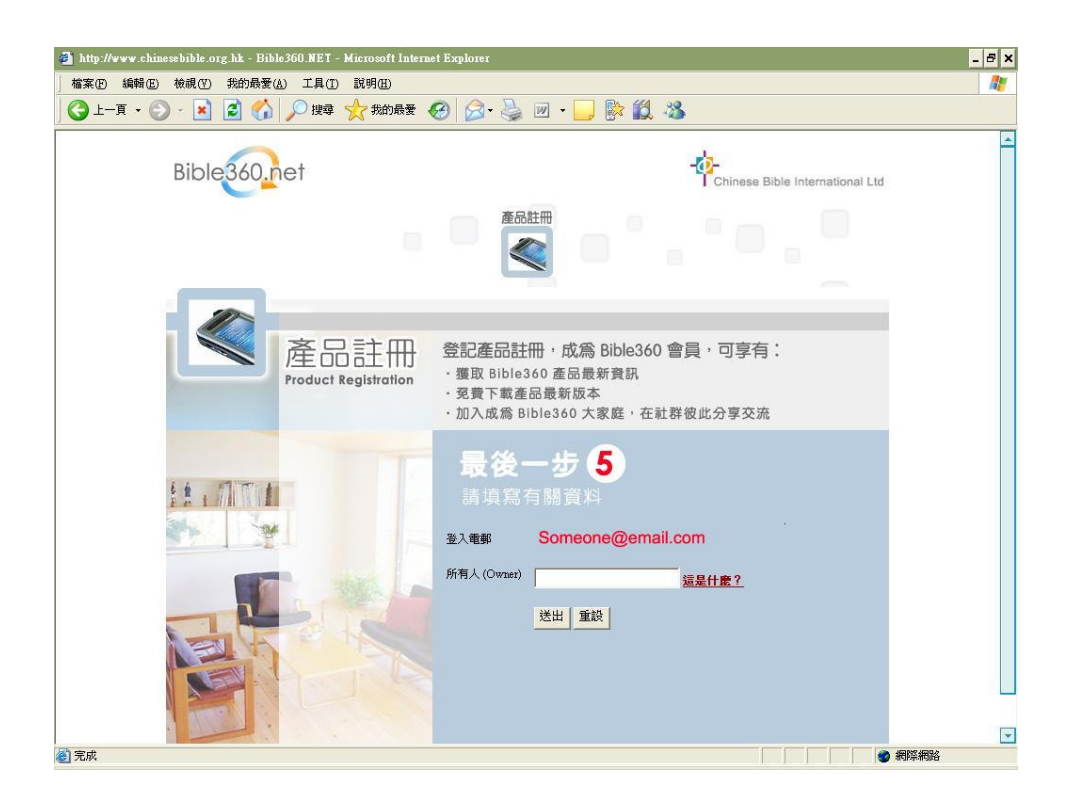

## 然后输入产品编号,再按下"送出"。

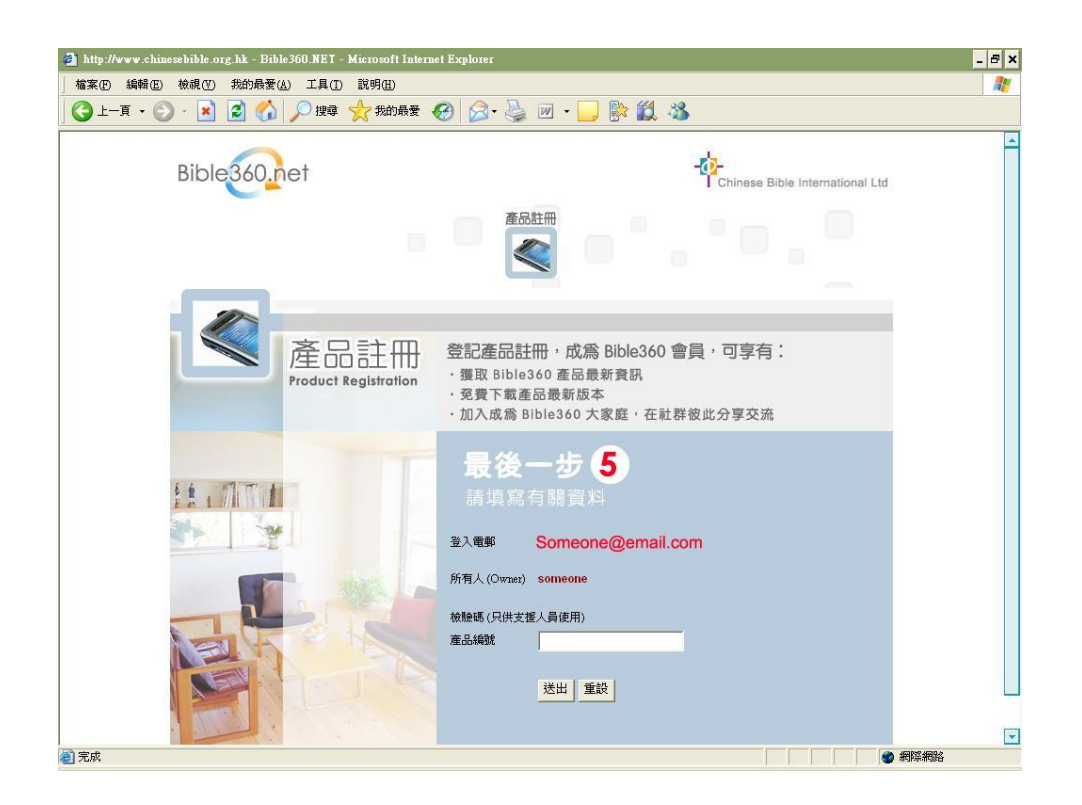

**3.7** 完成! 相关的注册码会寄到你提供的电邮地址。(根据不同的产品,你可能 收到多于一个注册码。)

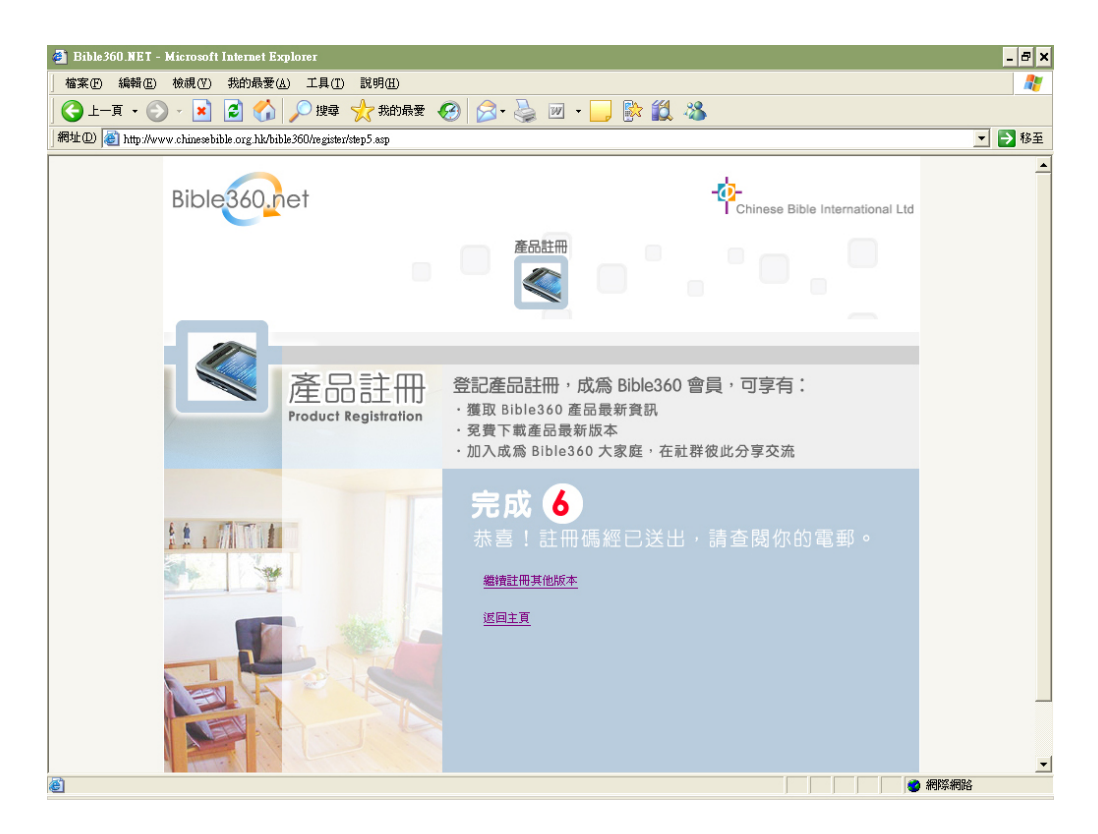

3.8 只要将收到的注册码输入到 CBI Bible360 内便完成整个注册程序!

请按软件左下角的"设定"然后选"注册",再于"注册码"栏内输入收到的 注册码,输入正确便可以按"新增"。若果收到的注册码多于一个,便可再输 入另一个注册码,如此类推,直至将所有注册码输入完。

"未注册"页内会显示已安装到你的 Pocket PC 内但未注册的内容。"已注册"则列出已安装及已输入好注册码的内容。

| 🎊 CBI Bible36                          | io 🔹 🦞 🗱 📢 12:08 😣 | 🥂 註冊 🧣 🗱 📢 12:29 🐽       |
|----------------------------------------|--------------------|--------------------------|
| Ple                                    | ase select Bible   | 所有人: Cbi<br>核對碼          |
|                                        |                    | 3,2,9,6,6,6,3,2,9,6,6,6, |
|                                        |                    |                          |
| 註冊 ( <u>A</u> )                        |                    | ****                     |
| 偏好設定 ( <u>B</u> )                      |                    | =<br>▼                   |
| 主題管理 ( <u>C</u> )<br>筆記管理 ( <u>D</u> ) | select Bible       | 註冊碼                      |
| 附加功能(E)                                | *                  |                          |
| 說明 (E)                                 |                    | 註冊碼 未註冊 已註冊              |
| 關於 ( <u>G</u> )                        |                    |                          |
| 離開 (日)                                 |                    |                          |
| 設定 檢視 辨                                | <u>د</u>           | - 2                      |

由于这软件可以同时处理不同的圣经版本(独立发售),所以要先告诉软件你想看那一本圣经。选择"偏好设定"、"资料库",从"主圣经版本"或"副圣经版本"范围选择已注册的圣经版本,按OK就可以了。

| 🌆 偏好設定 🛛 💡 🗱 📢 05:47 🐽                                                                        | 🎢 偏好設定 🧣 🗱 📢 05:48 🐽                     |
|-----------------------------------------------------------------------------------------------|------------------------------------------|
| 語言                                                                                            |                                          |
| <ul> <li>★ RE 1 へ</li> <li>上下方向鍵功能</li> <li>● 每頁捲軸</li> <li>● 每頁捲軸</li> <li>□ 畫面修正</li> </ul> | 範圍<br>主聖經版本 ▼<br>N/A ▼<br>N/A<br>和合本(繁徴) |
| - 背景影像<br>- 重設                                                                                | [10日本 (圓本)<br>移除選擇                       |

\*\* 以上图片只供参考,若有任何修改恕不另行通知。

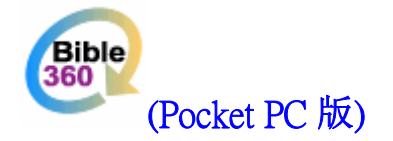

## 设定

#### 偏好设定

选取"设定"->"偏好设定"

#### 在这里你可以:

- 设定字型
- 设定文字和背景
- 选择圣经版本

## 个人化设定

#### 介面

## 语言

介面显示语言可选择繁体中文、简体中文或英文

## 上下方向键功能

- 每行卷动 以一行为卷动单位
- 每页卷动 以一页为卷动单位

#### 画面修正

若内文显示时出现文字移位或被遮蔽时,可尝试剔选"画面修 正"选项。然而效果会因应不同牌子及机种而有差异。

## 背景影像

设定个人化背景。

| 78          | CBI                      | Bible | 360                         | 3                    | 9                  | 2                               | <b>H</b>              | 02:                  | 19                   | 8 |
|-------------|--------------------------|-------|-----------------------------|----------------------|--------------------|---------------------------------|-----------------------|----------------------|----------------------|---|
| 創           | •                        | 1     | •                           | G                    | )                  | gen                             | •                     | 1                    | -                    | 0 |
| 1<br>2<br>3 | 神創<br>地初<br>地是<br>在<br>前 | 造神空水: | 地汚泥上有                       | <del>〔</del> 地<br>臣, | ]。<br>淵面<br>。"前    | 面黑明<br>tr有了                     | 音;补<br>'米。            | 前家                   | 靈運                   |   |
| 註偏          | 冊<br>好設                  | 定     | ( <u>A)</u><br>( <u>B</u> ) |                      | 就把                 | 巴光明<br>爲夜。                      | 治分開<br>一有時            | 記<br>記<br>記          | 。<br>,有              | • |
| 主<br>筆<br>附 | 題管<br>記管<br>加功           | 理理    | (C)<br>(D)<br>(E)           |                      | ng G<br>he e<br>wa | iod c<br>earth<br>s <i>(a</i> , | reat<br>ı.<br>) for   | ed t<br>mle:         | he<br>ss             |   |
| 訴<br>解<br>離 | 明除開                      |       | (E)<br>(G)<br>(H)           |                      | rkne<br>the<br>vas | ess \<br>dee<br>hove            | vas<br>p, ar<br>ering | over<br>nd th<br>ove | ne<br>er<br><b>7</b> | - |
| 設定          | 檢討                       | 見 👔   | 0                           | )                    | N                  |                                 | 3 0                   | )                    | -                    | 2 |

| 繁體     | 豊中交         |          |         | •          |
|--------|-------------|----------|---------|------------|
| Ъ<br>О | 下方向躺<br>每行捲 | !功能<br>鼬 | ④ 毎頁    | 〔捲軸        |
|        | 1           | 面修正      |         |            |
| 6      |             |          | 背:      | <b>景影像</b> |
|        |             | 重調       | 没<br>[2 | 關閉         |
|        | -           |          |         | -          |

#### 浏览

开启"选取图像"视窗,选取后会在上方预览被选取的图像。

#### 移除

移除已被选取的图像路径。

#### 取消

取消更新选取图像,并返回前"偏好设定"。

#### 确定

更新选取图像,按下右上的"OK"并返回前"偏好设定"。

#### 主视窗/副视窗

字型名称

字型大小

#### 范围

选取要设定颜色的范围,包括:

- 经节
- 内文
- 背景
- 连结
- 使用中的萤光笔
- 已画上的萤光笔
- 书签
- 笔记
- 主题及思考问题

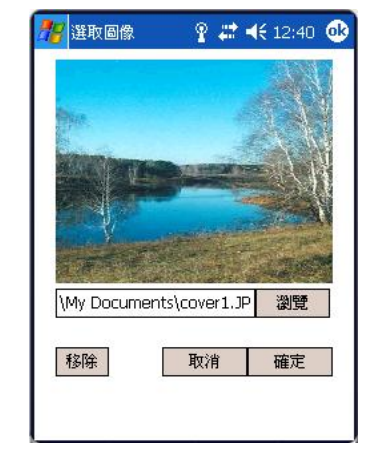

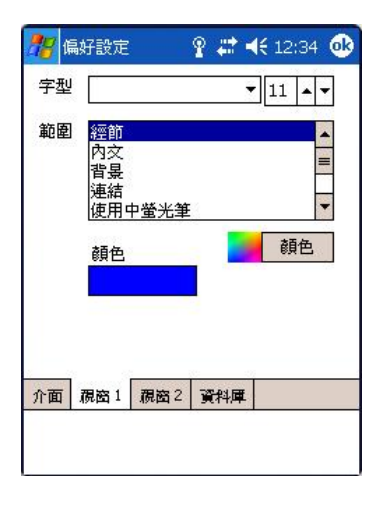

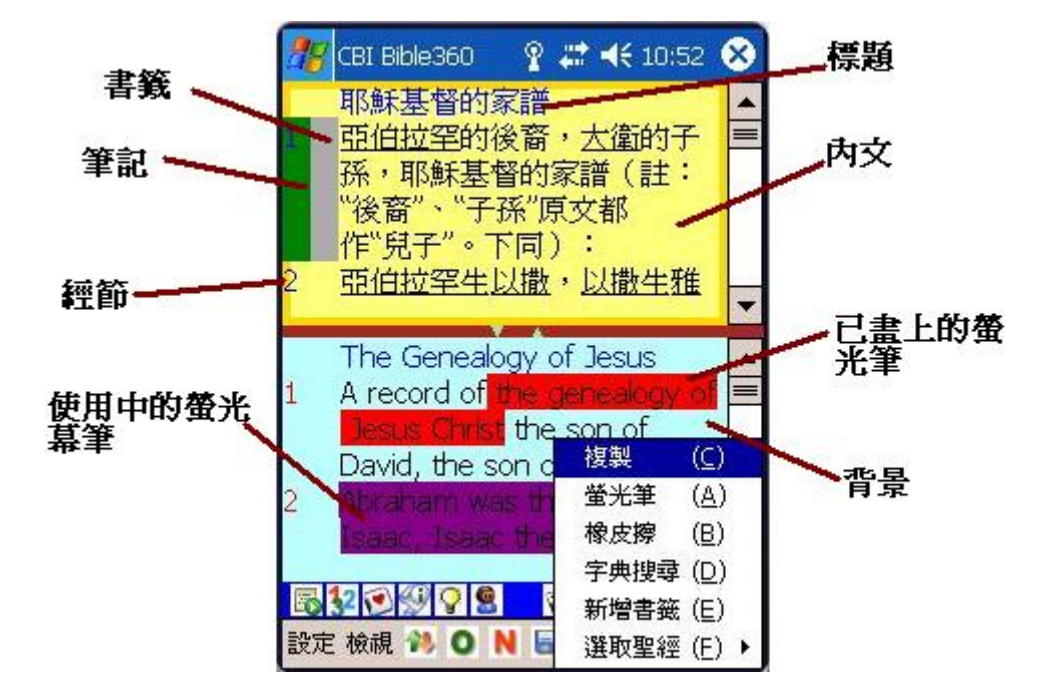

"颜色"按钮

开启颜色选择画面。

颜色选择可以通过用 RGB 控制杆调节,或直接按下十二个预设调 色盘其中一种颜色作选择。选择后按下"OK"按钮便完成。

#### 取消

取消选取颜色。

#### 确定

确定选取颜色。

#### 其他设定

你也可以在软件内设定:

- 分割显示的方向
- 开启或关闭双视窗显示
- 显示或隐藏卷动轴
- 显示或隐藏工具列
- 显示或隐藏控制列

© 2006 汉语圣经协会 版权所有

|     |          |   |    |    | _  |
|-----|----------|---|----|----|----|
| 0   | <u>v</u> |   |    |    | -  |
| 0   | V_       |   |    |    | -  |
| 255 | -        |   |    |    | Ų  |
|     |          |   |    |    |    |
|     |          |   |    |    |    |
|     |          | 取 | (消 | 確定 |    |
|     |          |   |    |    | A. |

分割显示方向

选择"检视"->"分割显示方向"。

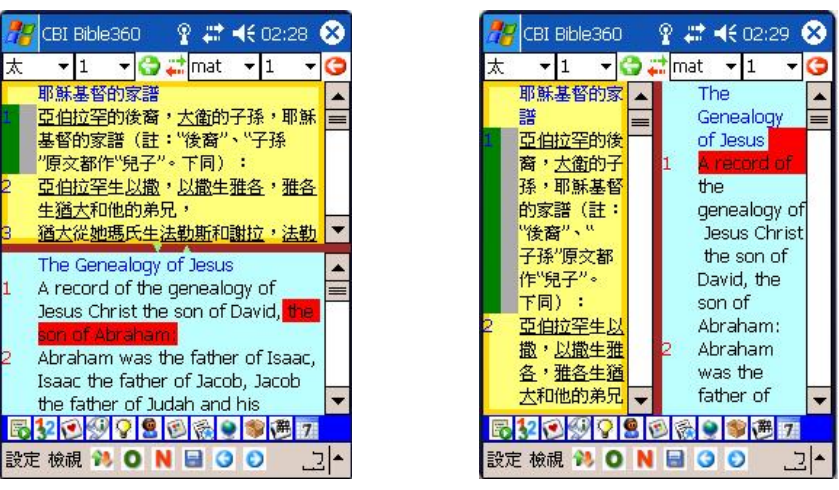

#### 双面显示

可以用以下其中一种方法:

- 1. 选择"检视"->"双视窗显示"。
- 2. 按下画面中的「棕色」线并且拉动,便可自由调节两个视窗之比例。
- 在棕色的分割线上按下一会儿,便会弹出选择列;然后选择"只显示主视窗","只显示副 视窗"或"双视窗显示"其中之一。

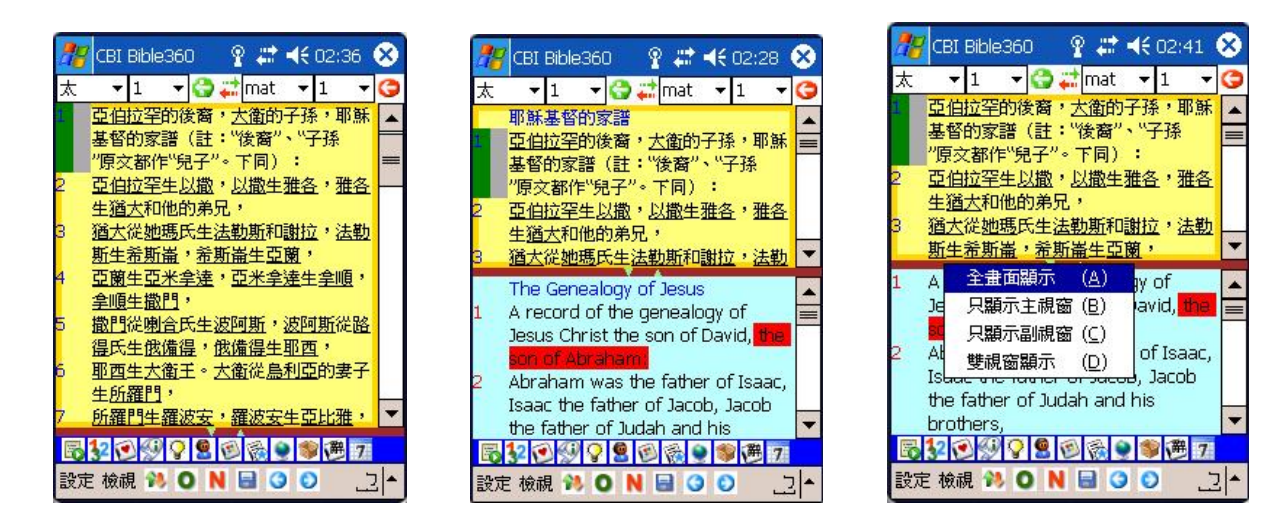

## 开启卷动轴

选择"检视"->"开启卷动轴"

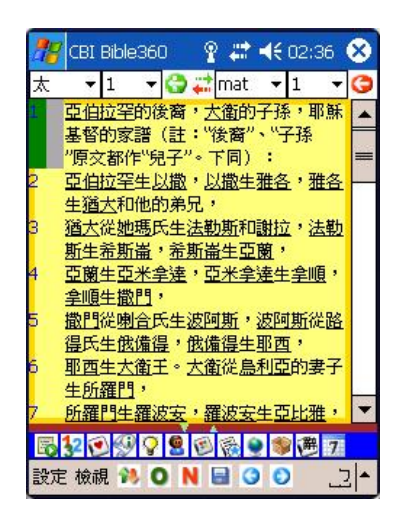

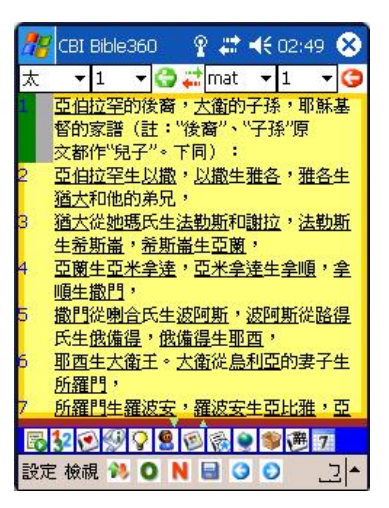

工具列

显示或隐藏

#### 控制列

显示或隐藏

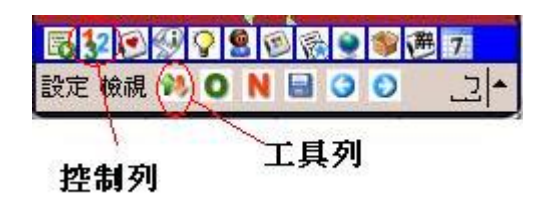

## 同步显示

可以用以其中之一种方法达成:

- 1. 选择"检视"->"全画面显示"。
- 在控制列上,按中间的连线图案。若果图案为红绿两色的箭号,即表示现在是同步中;若 果图案转为灰色,即表示转为非同步。

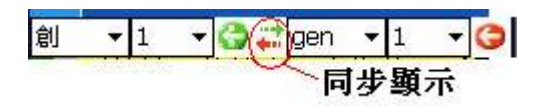

#### 全画面显示

可以用以其中之一种方法达成:

3. 选择"检视"->"全画面显示"。

4. 在棕色的分割线上按下一会儿,便会弹出选择列;然后选择"全画面显示"。

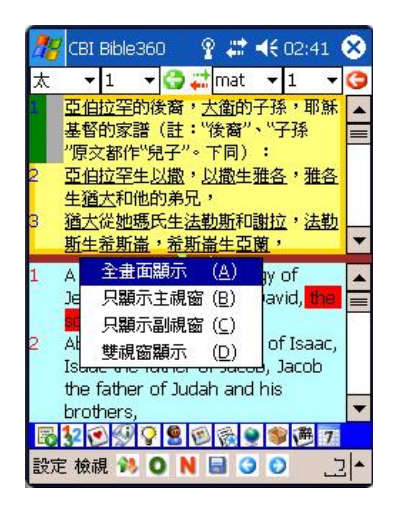

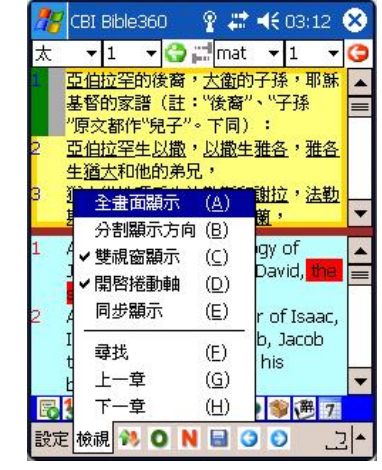

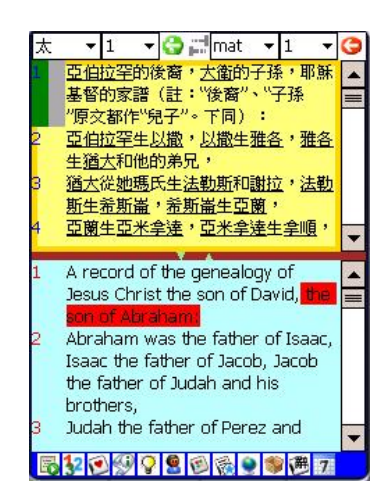

## 快速转换圣经版本,注释和参考资料

\* 可选择之圣经版本视乎已安装及注册的产品而定

按压经文视窗一会儿,选项列表便会弹出。选择 "选取圣经"后会显示所有已注册的圣经版本(剔为开启中的版本),可立即选择要转换的圣经版本。

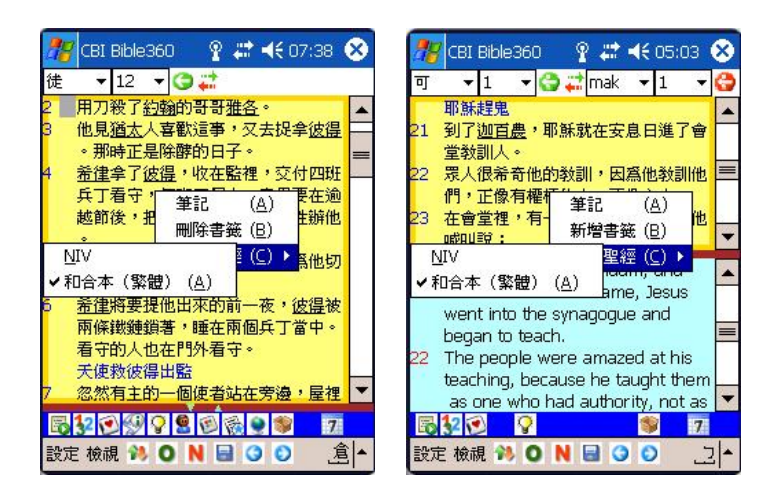

选择注释版本与选择圣经类同(剔为开启中的版本),可以快速地选择不同之注释或经文注脚。

| ಶ CBI Bible360 🛛 🦞 🗱 📢 07:38 😣                                                                                                    | 🎊 CBI Bible360 🛛 🦞 🗱 📢 05:05 😣                                                                                                    |
|----------------------------------------------------------------------------------------------------|----------------------------------------------------------------------------------------------------|
| 徒 🔻 12 🔻 🌍 🚅                                                                                                    | mak 🔻 1 👻 🛟 🗱                                                                                                    |
| <ol> <li>2 用刀殺了<u>約翰的哥哥雅各。</u></li> <li>3 他見<u>猶太</u>人喜歡這事,又去捉拿<u>彼得</u></li> <li>●那時正是除酵的日子。</li> <li>4 <u>希律</u>拿了<u>彼得</u>,收在監裡,交付四班<br/>兵丁看守,每班四個人,意思要在逾<br/>越節後,把他提出來,當著百姓辦他</li> </ol> | an evil (e) spirit cried out,<br>24 "What do you want with us, Jesus<br>of Nazareth? Have you come to<br>destroy us? I know who you are<br>the Holy One of God!"<br>25 "Be quiet!" said Jesus sternly. " |
| 讀到這裡,人會問神爲何不救雅各救彼得                                                                                                    | (e) 1:23 Greek unclean; also in verses                                                                                                    |
| 《 差钟编诗入稿 (<br>12:2-11 神爲甚麼讓雅各 <mark>懂些,知該行論</mark>                                                                                                    | 20 and 2/<br>複製 ( <u>C</u> )                                                                                                    |
| (定件順時人物)<br>12:2-11 神爲甚麼讓雅各 <u>悔料,公時活油</u><br><u> 若脉教後還配?生命中索</u> 複製(C)<br>聖經姊妹版註釋(繁體)( <u>A</u> ) <mark>译(<u>A</u>) ▶<br/><u>N</u>IV Footnote<br/>✓聖經靈修版註釋(繁體)(<u>B</u>) <u>今生</u> ▼</mark> | 26 and 27<br>複製 (C)<br>聖經姊妹版註釋 (繁體) (A) (A)<br>♥ NIV Footnote<br>聖經靈修版註釋 (繁體) (B)                                                                                                    |

说明

## a bcde fg 太 ▼1 ▼G⊒≣mat ▼1 ▼G

主视窗: 书卷 (a) 主视窗: 章 (b) 主视窗: 跳到所选之书卷和章 (c) 同步或非同步选择 (d) 副视窗: 书卷 (e) 副视窗: 章 (f) 副视窗: 跳到所选之书卷和章 (g)

#### 1 2 3 4 5 6 7 8 9 10 11 12

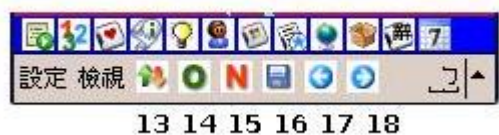

选择经文

可以用以下其中一种方法:

- 从控制列上选择:(主视窗 a, b, c; 副视窗 e, f, g)
   先选书卷,然后选章
- 2. 选择工具列中的经文选择: (1)

首先,先选择圣经书卷(如图:诗篇)。

跟着,输入书卷的章/篇数,但不应大于右上方提示的最 大章/篇数。

然后, 输入":"用以分开书卷的章/篇数和节数。

最后输入节数,如章/篇数一样不应大于右上方提示的最 大节数。

按下 "ok" 便会离开经文选择和显示相关的经文。

若果在设定中没有把"同步显示"(参考"设定"部分) 剔选,副视窗的经文选择会显示在第二页上。

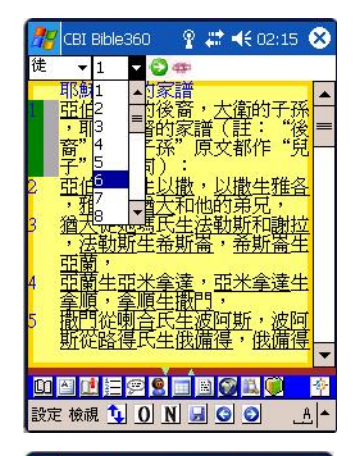

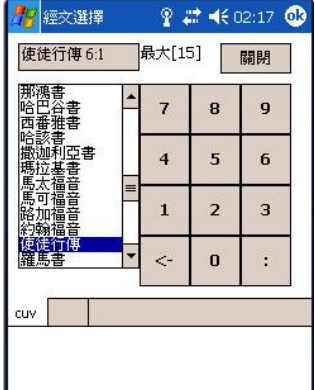

#### 同步或非同步选择 (d)

#### 显示或隐藏控制列 (2)

(参考"设定")

#### 开启书签列表 (3)

参考相关产品的"使用手册(电子书应用篇)"

#### 简介 (4)

显示或隐藏简介 请参考相关产品的"使用手册(电子书应用篇)"

#### 注释 (5)

显示或隐藏注释

请参考相关产品的"使用手册(电子书应用篇)"

#### 人物介绍 (6)

显示或隐藏人物介绍 参考相关产品的"使用手册(电子书应用篇)"

#### 附表 (7)

显示或隐藏附表 参考相关产品的"使用手册(电子书应用篇)"

#### 专题文章 (8)

显示或隐藏专题文章 参考相关产品的"使用手册(电子书应用篇)"

#### 地图 (9)

显示或隐藏地图 参考相关产品的"使用手册(电子书应用篇)"

## 其他资料 (10)

显示或隐藏其他资料 参考相关产品的"使用手册(电子书应用篇)"

## 词典 (11)

开启词典

参考相关产品的"使用手册(电子书应用篇)"

## 关于 (12)

#### 读经计划

参考相关产品的"使用手册(电子书应用篇)"

#### 显示或隐藏工具列 (13)

(参考"设定")

#### 跳到快速书签所储存的旧约 (14)

参考相关产品的"使用手册(电子书应用篇)"

#### 跳到快速书签所储存的新约 (15)

参考相关产品的"使用手册(电子书应用篇)"

#### 快速书签储存 (16)

参考相关产品的"使用手册(电子书应用篇)"

## 上一页 (17)

参考相关产品的"使用手册(电子书应用篇)"

## 下一页 (18)

参考相关产品的"使用手册(电子书应用篇)"

## 常见问题

## 1. 如何检查 Pocket PC 上的程式记忆?

先启动 Pocket PC,执行"开始"->"设定"->"系统"->"记忆体"。

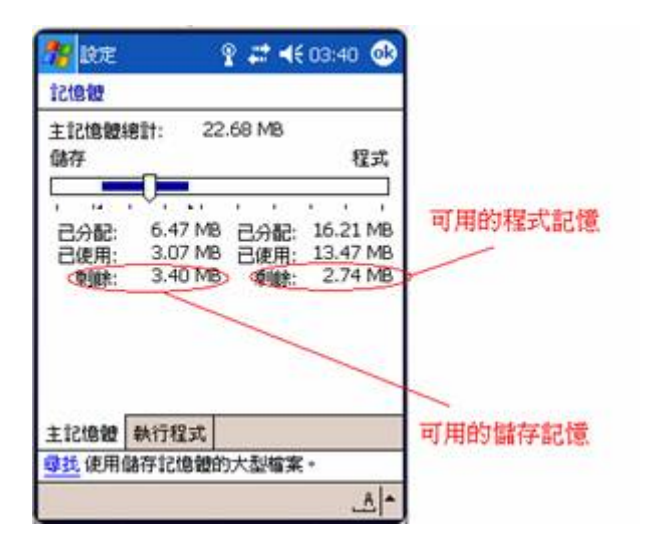

Pocket PC 2003 画面

## 2. 如何检查 Pocket PC 的版本?

若果版本显示为 Pocket PC 版本 4.20.xxxx, 此为 Pocket PC 2003。

若果版本显示为 Windows Mobile(TM) 2003 Second Edition,此为 Windows Mobile (Pocket PC) 2003 SE。

若果版本显示为 Windows Mobile(TM)版本 5.0,此为 Windows Mobile 5.0。

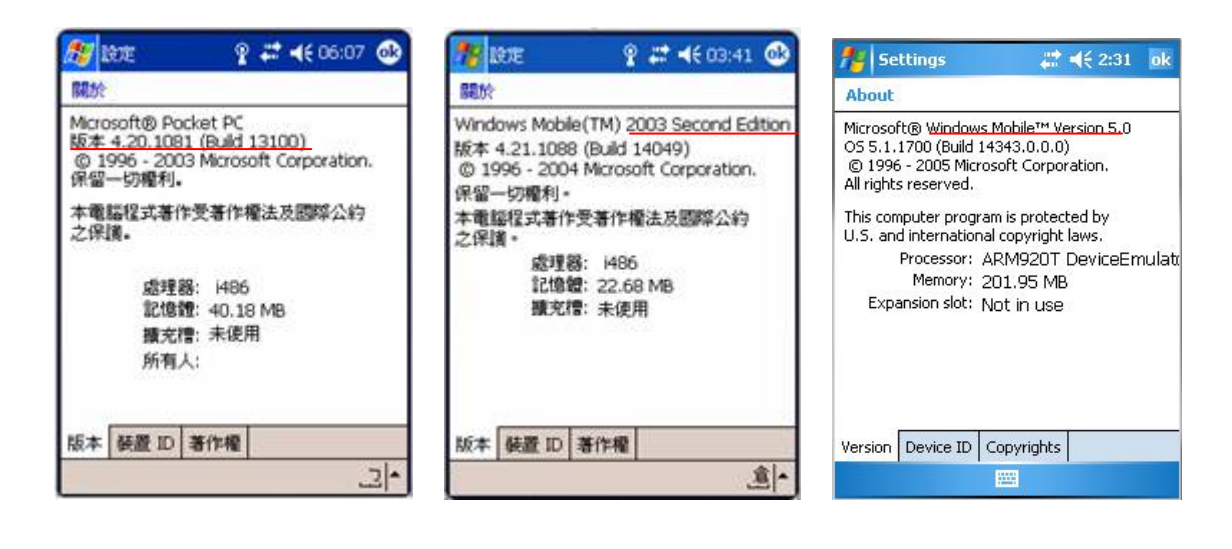

Windows Mobile 2003

Windows Mobile 2003 SE

Windows Mobile 5.0

## 3. Windows Mobile 5.x 之机款若在安装时长时间没有反应,怎么办?

Windows Mobile 5.x 与 Microsoft ActiveSync 之连接会中途受到防毒软件或同类软件所阻挡,若 安装途中断线,程式便会一直尝试与 Pocket PC 沟通而看似没反应,你可能需要先停用防毒软 件再重新安装一次。详情请参考 Microsoft 的解说: http://www.microsoft.com/windowsmobile/help/activesync/default.mspx

## 4. 在安装资料库时,没有路径可以选择,怎么办?

这是由于 Microsoft ActiveSync 版本低于 3.7.1, 请到 Microsoft 网站免费下载及更新软体 ActiveSync 至版本 3.7.1 或以上(<u>按此处连结</u>)。

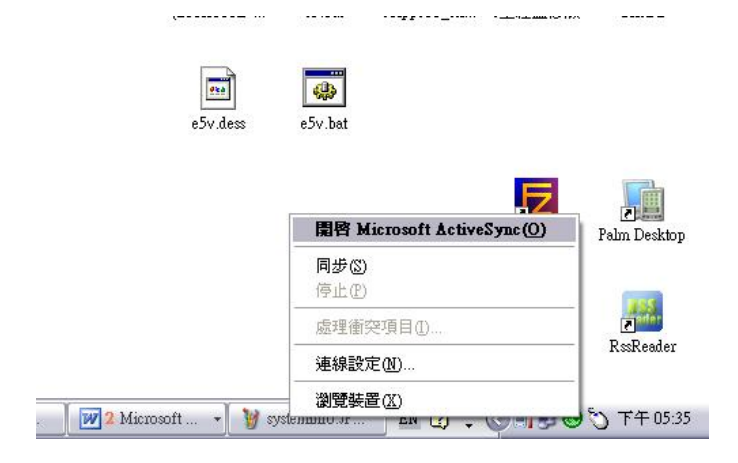

|                                                                                                    | ★ Microsoft ActiveSync 檔案(P) 檢視(V) 工具(T) 說明(H)                                                                                                    |
|----------------------------------------------------------------------------------------------------|----------------------------------------------------------------------------------------------------|
| 🔁 Microsoft ActiveSync                                                                                                    | 關於 Microsoft ActiveSync                                                                                                    |
| 案(1) 檢視(1) 工具(1) 說明(1)<br>同步 ④ 排程 》<br>Microsoft ActiveSync 說明(1)<br>Windows Mobile 線上(W)<br>開於 Microsoft ActiveSync(A)<br>建線<br>同步 | Microsoft(R) ActiveSync(R)版本 4.1.0 (Build 4841)         著作權所有 (C) 1996 - 2005 Microsoft Corporation. 保留一切權利。         此產品包含由 RSA Data Security Inc. 公司授權的安全資訊。         警告: 此電腦應用程式由著作權法和國際法規所保護。         機會         地度和空力主要的研究者,如此公開式之主的新聞表述的体,可能 |
| 資料積型 狀態<br>Windows PC 已同步<br>G Contacts<br>G Calendar<br>← F-mail<br>译 Tasks<br>← 我的最爱                                              | 簡犯議主民法而受法律制裁,且將受法律大範圍可能的控訴。<br>通名意义<br>加盟了<br>和意义<br>Tasks<br>□ 我的最爱                                                                                                    |

## 5. 若有技术问题,可以从那里找到支援?

可以在我们的网站(<u>http://www.bible360.net</u>)中「产品支援」里尝试找寻相关解决方案。 亦可把意见和问题发送到电邮地址 <u>support@chinesebible.org.hk</u>。

## 用户协议

#### Bible360 (Pocket PC 版)

版权所有 (c) 汉语圣经协会。

如没有获得授权,请勿使用。 未经许可,不准分发。

http://www.chinesebible.org.hk

在你使用这软体之前,你必须同意下列的协议。

这个协议是一个"法律协议"(协议),是你个人或者团体(许可证接受人)和"汉语圣经协会"(许可证颁发者)之间的协议。

协议内容包含 "Bible360 (Pocket PC 版)" (软体产品)。

这项软体产品用以阅读圣经、注释和参考资料等相关电子书,透过安装或者使用这软体产品,你同意接受这个协议条款约束。如果你不同意这个协议条款,则不能安装或者使用软体产品。

#### 1. 使用权

如果你是合法得到电子书使用软体产品,这个协议同意给你软体产品的使用权。

#### 2. 复制和分发

除非得到本机构明确许可,否则不可以任何形式复制或分发此软体产品。

#### 3. 反向工程与反汇编

你不可以从这软体及电子书内容作任何反向工程。

#### 4. 终止和结束

如果许可证接受人未能遵守这个协议的条款,许可证颁发者可以结束这个协议。在这种情况下,许可证接受人必须删除他所持有之软体产品及其所有拷贝。

#### 5. 豁免条款

这软体产品不承担任何保证。一切因使用这软体而引致之任何损失概不负责,亦不承担任何 法律责任。 "Microsoft", "Windows Mobile" are trademarks of Microsoft Corporation. All other trademarks are property of their respective owners.

## 工作人员名单

出版及发行:汉语圣经协会有限公司

策划统筹:曾伟成

程式:黄志豪

校对: 高超舜